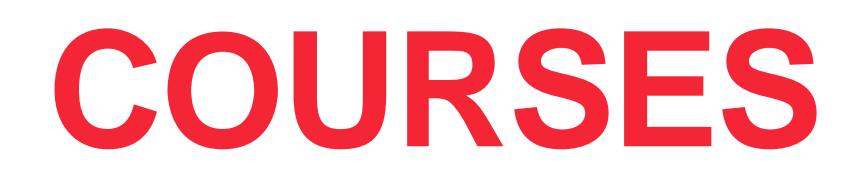

Feature Overview

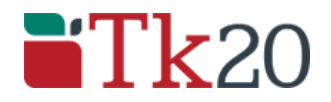

(512) 401-2000 • info@tk20.com • www.Tk20.com

# **TABLE OF CONTENTS**

| Overview           | 1  |
|--------------------|----|
| Assessment Options | 2  |
| Assignments        | 2  |
| Course Binders     |    |
| Observations       | 7  |
| Faculty Dashboard  | 9  |
| LMS Integration    | 11 |
| Reports            | 13 |
| Support Resources  | 14 |

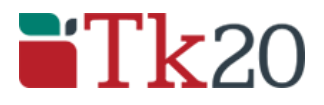

(512) 401-2000 • info@tk20.com • www.Tk20.com

### **OVERVIEW**

The Courses tab in Tk20 allows an institution to collect, assess and store artifacts that show evidence of students' knowledge, skills, and experience using course assignments, course binders, video assignments (with annotation ability), and observations (in which no student submission is required). The Courses module also includes:

- <u>LMS Integration</u>. To support LMS integration, Tk20 is LTI 1.1 compliant which includes certification for authentication and Gradebook integration.
- <u>Faculty Course Dashboard.</u> In a centralized "Course Dashboard" location, faculty have the ability to:
  - View completed assessments, submitted assignments, and a list of students who have not yet submitted work.
  - · Assess student submissions from the dashboard.
  - Run real-time graphical course assignment reports (both aggregate and comprehensive).
- <u>Reports</u>. Tk20 offers several reporting options for data collected within the Courses tab for faculty and administrators.

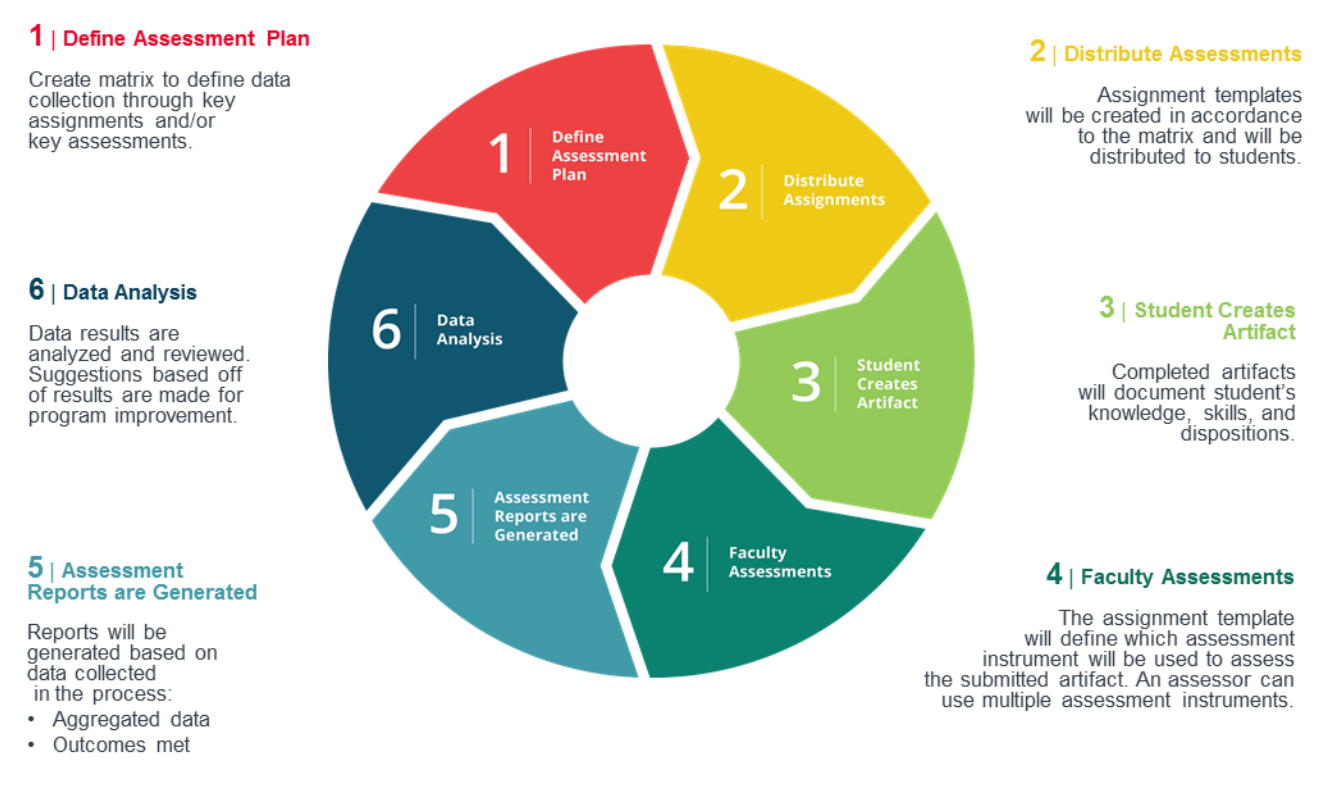

Course-based Assessment Workflow

# **ASSESSMENT OPTIONS**

The Courses tab in Tk20 offers several different options to assess student performance in a course section including the following:

- <u>Assignments</u>. Students submit one item (e.g., file, text, artifact or video) for evaluation by course instructor(s).
- <u>Course Binders</u>. Students submit at least two artifacts for evaluation by course instructor(s).
- <u>Observations</u>. Course instructor(s) evaluate students without student submission.

Templates may be created and utilized across multiple sections of a course offered in various terms to systematically distribute, collect, and analyze course-based assessment data.

### Assignments

Tk20 Assignments provide the ability to create consistent data collection abilities across multiple course sections and multiple courses in which only one student artifact is required for submission and evaluation. Templates are created to outline instructions for the student, submission type (e.g., file, text, artifact, or video), standards, and aligned assessment tools.

#### **Template Creation**

| ENG 1310: FINAL ARGUMENTATIV | /E PAPER                                                                                                    |
|------------------------------|----------------------------------------------------------------------------------------------------|
| 1. DEFINE TEMPLATE           | 2. STANDARDS >> 3. SELECT ASSESSMENT TOOL(S) >> 4. REVIEW                                                                                                    |
| 1. DEFINE TEMPLATE           |                                                                                                    |
| Template Type:*              | Assignment v                                                                                                    |
| Title:"                      | ENG 1310: Final Argumentative Paper                                                                                                    |
| Instructions:                | Select <u>one</u> of the following prompts, and write an argumentative essay (3-4 pages, double-spaced). In choosing something to write about, Keep in mind Kurt Vonnegut's advice, "Find a subject you care about and which you in your heart feel others should care about." Be sure to select a hole that you know something about, ether throm you or wa sequence or form that of others. You will be expected to cite at least 5 credible sources to support your argument and use MLA formatting guidelines.  Prompts:  A in clitzens should be required by law to vole.  B oth parents should assume equal responsibility in raising a child.  C college students should have complete freedom to choose their own courses.  Prompts: Public |
| Organizations:               | Select<br>General Education                                                                                                    |
| Student Submission Type(s);* | <ul> <li>File</li> <li>Text</li> <li>Antifact</li> </ul>                                                                                                    |
| Prev Next                    | Save Close                                                                                                    |

Assignment Template Creation with File, Text, or Artifact Submission

| COMM 1310: INFORMATIVE PRESENT | ATION                                                                                                    |
|--------------------------------|----------------------------------------------------------------------------------------------------|
| 1. DEFINE TEMPLATE 2. ST       | ANDARDS 3. SELECT ASSESSMENT TOOL(S) 4. REVIEW                                                                                                    |
| 1. DEFINE TEMPLATE             |                                                                                                    |
| Template Type:*                | Video     v                                                                                                    |
| Title:*                        | COMM 1310: Informative Presentation                                                                                                    |
| Instructions:                  | A Develop and present a six minute informative presentation where your ideas are organized in a chronological, logical, or spatial manner. Your informative presentation must be outlined using at least three published sources (one source in each body paragraph) as support material, adapled to your audione, and delivered in an externor To best prepare for your presentation in class, it is recommended that you rehearse your full speech in front of a different audience. Record yourself delivering your presentation and upload it to this assignment. Please use the guidelines on the screen to save your video file. |
| Visibility:                    | Public     Provide                                                                                                    |
| Organizations:                 | Select<br>General Education                                                                                                    |
| Student Submission Type(s):*   | Video                                                                                                    |
| Prev                           | Save Close                                                                                                    |

Assignment Template for Video Submission

#### **Student Submission**

Students will be able to submit an assignment that has been distributed to a course section in Tk20. Students will be presented with assignment instructions defined in the template on the left and will be able to upload a file, video, or complete an artifact (i.e., pre-configured form) for submission and evaluation.

Students are also able to review all associated assessment tools used to evaluate their work by clicking on the assessment tool name.

| FINAL ARGUMENTATIVE PAPER                                                                                                    |                                 |                                                                                                    |
|----------------------------------------------------------------------------------------------------|---------------------------------|----------------------------------------------------------------------------------------------------|
| INSTRUCTIONS                                                                                                    | Details                         |                                                                                                    |
| Select <u>one</u> of the following prompts, and write an argumentative essay (3-4 pages, double-<br>spaced). In choosing something to write about, keep in mind Kurt Vonnegut's advice: "Find a<br>subject you care about and which you in your heart feel others should care about." Be sure<br>to select a topic that you know something about, either from your own experience or from<br>that of others. You will be expected to cite at least 5 credible sources to support your<br>argument and use MLA formatting guidelines. | ASSIGNMENT SUBMISSIONS<br>File: | Select                                                                                               |
| Prompts:                                                                                                    | ASSIGNMENT DETAILS              |                                                                                                    |
| 1. All citizens should be required by law to vote.                                                                                                    | Assessor(s):                    | Amy Hawkins                                                                                          |
| 2. Both parents should assume equal responsibility in raising a child.                                                                                                    |                                 |                                                                                                    |
| 3. Censorship is sometimes justified.                                                                                                    | Start Date:                     | 04/01/2016 01:58 AM                                                                                  |
| <ol> <li>College students should have complete freedom to choose their own courses.</li> <li>To accourage healthy gating, higher taxes should be imposed on soft drinks and upk.</li> </ol>                                                                                                    | Due Date:                       | 05/31/2016 11:55 PM                                                                                  |
| 5. To encourage nearing earing, inginer rakes should be imposed on son unitiks and jurk<br>food.                                                                                                    | Attachment type(s):             | File                                                                                                 |
|                                                                                                    | Assessment Tool(s):             | Critical Thinking VALUE Rubric:<br>Benchmark 1<br>Writien Communication VALUE Rubric:<br>Benchmark 1 |

Assignment Submission from Student Perspective

### **Course Binders**

Tk20 Course Binders provide the ability to create consistent data collection abilities across multiple course sections and multiple courses in which <u>at least two</u> student artifacts are required for submission and evaluation. Templates are created to outline instructions for the student, submission type (e.g., file, text, artifact, or video), standards, and aligned assessment tools.

#### **Template Creation**

| 1. DEFINE TEMPLATE 2. S               | ELECT ATTACHMENTS 3. SELECT ASSESSMENT TOOL(S) 4. REVIEW                                                                               |
|---------------------------------------|----------------------------------------------------------------------------------------------------|
|                                       |                                                                                                    |
| I. DEFINE TEMPLATE                    |                                                                                                    |
| femplate Name:*                       | ECE Language Development Analysis                                                                                                    |
| Description:                          | A                                                                                                    |
|                                       | In this course, you will be expected to analyze the language development of children ages 2.5 to 7 years old. To develop your language |
| Enforce completion before submitting? | • Yes                                                                                                    |
|                                       | O No                                                                                                    |
| Allow additional attachments?         | Q Ves                                                                                                    |
|                                       | O No                                                                                                    |
| Allow attaching standards ?           |                                                                                                    |
| -                                     | • No                                                                                                    |
| /isibility:                           | O Public                                                                                                    |
|                                       | O Private                                                                                                    |
| fabs:*                                | 1. Oral Language Development                                                                                                    |
|                                       | 2. Viritten Language Development                                                                                                    |
|                                       | 3.                                                                                                    |
|                                       | 4.                                                                                                    |
|                                       | 5.                                                                                                    |
|                                       | 6.                                                                                                    |
|                                       | 7.                                                                                                    |
|                                       | 8.                                                                                                    |
| Organizations:                        | Select                                                                                                    |
|                                       | Bachelor of Arts in Early Childhood Education (BA), School of Education & Human Development                                            |
|                                       |                                                                                                    |

Defining Overall Instructions and Tabs within a Course Binder Template

| ECE LANGUAGE DEVELOPMENT ANA | LYSIS                                                                                                    |                                                                                                    |                                                                                                    |
|------------------------------|----------------------------------------------------------------------------------------------------|----------------------------------------------------------------------------------------------------|----------------------------------------------------------------------------------------------------|
| 1. DEFINE TEMPLATE 2. SEL    | ECT ATTACHMENTS 3. SELECT ASS                                                                                                    | ESSMENT TOOL(S) 4. REVIE                                                                                                    | w                                                                                                    |
| 2 SELECT ATTACHMENTS         |                                                                                                    |                                                                                                    |                                                                                                    |
|                              |                                                                                                    |                                                                                                    |                                                                                                    |
| ONAL LANGUAGE DEVELOT MENT   |                                                                                                    |                                                                                                    |                                                                                                    |
| nstructions:                 | Observe the oral language of a preschool child,<br>parent/guardian permission must be obtained a<br>Storybook conversation:<br>Select two books that the child is moderately fami<br>with you. The child is NOT expected to read the a                                                                                                    | ages 2.5 - 5 by completing a storybook-ba<br>nd included in your analysis paper.<br>liar with. Ask the child to tell you the story as                                                                                                    | sed language observation. Written you turn the pages, or to "read" the story mat with the child if necessary, the                                                                                                    |
|                              | teacher candidate may read parts of the story. It is<br>the child in conversation with you. Parents or care<br>it is recommended that you do your observation i<br>classroom setting will NOT work. Engage the chill<br>think the boy is sad? Tell me about this picture.? /<br>(i.e., "Do ulike this book?"). Do not take notes o<br>analysis.                                   | best if a familiar book is used. As you are di<br>givers may be present, if their presence enc<br>an isolated location, away from televsion, s<br>d in conversation about the book by asking o<br>wold using closed-questions that have one-i<br>luring the storybook conversation, but use yo                                                          | scussing teh book, tape, or video, record<br>ourages the child's conversation. However<br>iblings, or other distractions. Therefore, a<br>pen-ended questions (i.e., "Why do you<br>word answers, such as yes or no questions<br>ur audio or video tape to complete your |
| Attachment(s):*              |                                                                                                    |                                                                                                    |                                                                                                    |
|                              |                                                                                                    |                                                                                                    |                                                                                                    |
|                              | Attachment Type                                                                                                    | Standard                                                                                                    | Reflection                                                                                                    |
|                              | File: Student Artifact                                                                                                    |                                                                                                    |                                                                                                    |
|                              |                                                                                                    |                                                                                                    |                                                                                                    |
| WRITTEN LANGUAGE DEVELOFMENT |                                                                                                    |                                                                                                    |                                                                                                    |
| nstructions:                 |                                                                                                    | - ) for a shift between the same of for a 7                                                                                                    | <u>I</u>                                                                                                    |
|                              | Obtain a writing sample (more than one, it possible<br>other options can be approved. Written parent/gr<br>also need to gather background information abou<br>about the opportunities, exposure, and encourage<br>child's current skills and ability with writing?                                                                                                    | (e) from a child between the ages of 4 and /.<br>Jardian permission must be obtained and it<br>the child's writing development by interview<br>ement the child has had in developing early it<br>and the child has had in developing early it                                                                                                    | Pre-K or Kindergarten is preterred, but<br>ncluded at the end of your paper. You will<br>ving the child's teacher or parent/guardian<br>literacy skills. What has influence the                                                                                          |
|                              | Encourage the child to write for a meaningful pury<br>writing should be done without help and should b<br>words for the child. You may ask, "What sound do<br>writes and note comments made by the child (or y<br>such as print in the environment, distractions in th<br>notes on a separate piece of paper. Have the chil-<br>obtain an in-depth analysis. The child may includ | bose, such as a story, a letter, a grocery list, o<br>e the child's attempt at expressing his or her<br>you hear?" and "What do you think makes th<br>'ou) as the text is produced. Note what may h<br>e room, or the child's lack of confidence. Do<br>d read back to you what has been written. Me<br>e an illustration, but it may not be used alone | r to write about a picture drawn. This<br>own thoughts in written word. Do not spell<br>ata sound?" Observe the child as s/he<br>have helped or hindered the child's writting,<br>not write on the child's paper and write all<br>ore than one sample may be needed to   |
|                              |                                                                                                    |                                                                                                    |                                                                                                    |
| Attachment(s):*              | +                                                                                                    |                                                                                                    |                                                                                                    |
|                              | Attachment Type                                                                                                    | Standard                                                                                                    | Reflection                                                                                                    |
|                              | File: Student Artifact                                                                                                    |                                                                                                    |                                                                                                    |
|                              |                                                                                                    |                                                                                                    |                                                                                                    |
| Perry Mark                   |                                                                                                    |                                                                                                    | Davis Office                                                                                                    |
| Fiew                         |                                                                                                    |                                                                                                    | Save Clos                                                                                                    |

Defining Instructions and Submission Requirements per Tab in Course Binder Template

#### **Student Submission**

Students will be able to submit a course binder that has been distributed to a course section in Tk20. Students will be presented with instructions for the overall binder and for each tab as defined in the template and will be able to upload required attachments for submission and evaluation.

Students are also able to review all associated assessment tools used to evaluate their work by clicking on the assessment tool name in the Assessment tab of the Course Binder.

| 0 0 1 7                                                                                                    | Oral Earlyddyc Analysis                                                                                                    | Whiteh Ean                                                                                                    | iguage Analysis | Assessment | Stanuarus             | Extensions |  |
|----------------------------------------------------------------------------------------------------|----------------------------------------------------------------------------------------------------|----------------------------------------------------------------------------------------------------|-----------------|------------|-----------------------|------------|--|
| Feedback                                                                                                    |                                                                                                    |                                                                                                    |                 |            |                       |            |  |
| NSTRUCTIONS                                                                                                    |                                                                                                    |                                                                                                    | ATTACHMENT(S)   | ):         |                       |            |  |
| Dbserve the oral language of a preschool c<br>based language observation. Written paren<br>ncluded in your analysis paper.                                                                                                    | hild, ages 2.5 - 5 by completing a st<br>t/guardian permission must be obta                                                                                                    | orybook-<br>iined and                                                                                                    | File:           |            | Select<br>Standard(s) |            |  |
| Storybook conversation:<br>Select two books that the child is moderately<br>as you turn the pages, or to 'read'' the story w<br>inctual text. The book provides a discussion for<br>andidate may read parts of the story. It is best<br>discussing teh book, tape, or video, record thi<br>aregivers may be present, if their presence et<br>is recommended that you do your observati-<br>iblings, or other distractions. Therefore, a cla<br>shild in conversation about the book by askin<br>hink the boy is sad? Tell me about this pictum<br>new-word answers, such as yes or no questio<br>holes during the storybook conversation, but<br>inalysis. | familiar with. Ask the child to tell you I<br>ith you. The child is NOT expected to<br>irmat with the child. If necessary, the t<br>it if a familiar book is used. As you ar<br>e child in conversation with you. Pare<br>encourages the child's conversation. I<br>on in an isolated location, away from<br>issroom setting will NOT work. Engag<br>g open-ended questions (i.e., "Why d<br>e.") Avoid using closed-questions tha<br>ns (i.e., "Do you like this book"). Do<br>use your audio or video tape to comp | the story<br>read the<br>eacher<br>ints or<br>dowever,<br>televsion,<br>re the<br>o you<br>t have<br>not take<br>lete your |                 |            |                       |            |  |
| Analyze your oral recording, noting the child's<br>yntax, morphology, and pragmatics. Compar<br>lassroom information. How well does a child<br>or classroom discussions described? Your pa<br>xamples from the child's conversation to illus                                                                                                    | I language abilities in phonetics, sem<br>e your findings with the textbook and<br>'s "teal-lifte" oral language match wha<br>per will be strengthened if you give a<br>strate the point.                                                                                                    | antics,<br>at your text<br>actual                                                                                          |                 |            |                       |            |  |
| Family Interview:<br>After you have completed your oral analysis,<br>irrimary caregiver to learn more about the chi<br>nalysis is done with your own child, answer<br>During the interview, share your analysis info<br>he language skills used were typical of the ci<br>ecommendations to support the child's furthe                                                                                                    | interview the child's parent/guardian/<br>Id's oral language development. (Not<br>the questions from the parent's point-<br>rmation and get the family's input into<br>hild's functioning. Share three specific<br>r oral language development.                                                                                                    | or other<br>e: If the<br>of-view.)<br>whether<br>c                                                                         |                 |            |                       |            |  |
| four analysis paper should be in PDF or Wor<br>single-spaced).                                                                                                    | d (.docx) format and be 8-10 pages ir<br>binder by selecting "Click here to att                                                                                                    | n length<br>ach"                                                                                                    |                 |            |                       |            |  |

Student Submission Screen within a Course Binder

### **Observations**

When no student submission is required, course instructors may elect to complete Observations in Tk20. The Observations feature allows faculty to select a pre-configured assessment tool (i.e., rubric) and complete one or more evaluations for each student enrolled in the course section.

| ASSESS                                   |       |                  |          |             |      |                                            |          |         |
|------------------------------------------|-------|------------------|----------|-------------|------|--------------------------------------------|----------|---------|
| Please Select Your Assessment Template:* | Value | Rubric: Critical | Thinking |             |      |                                            |          | ~       |
| Select Course:*                          | +     |                  |          |             |      |                                            |          |         |
|                                          |       | Course No        | Section  | Term        | Time | Instructor                                 | Location | Credits |
|                                          | 0     | EDU202           | 01       | Spring 2015 |      | Houser, Marian; Sisk, Waldo; Tork, Darrel; |          | 3.0     |
|                                          |       |                  |          |             |      |                                            |          |         |
|                                          |       |                  |          |             |      |                                            |          | Cance   |
| Next                                     |       |                  |          |             |      |                                            |          | ounce   |

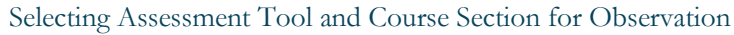

| ASSESS                 |                                  |                 |             |       |       |
|------------------------|----------------------------------|-----------------|-------------|-------|-------|
| ASSESSMENT INFORMATION |                                  |                 |             |       |       |
| Assessment Name:*      | Critical Thin                    | king Activity   |             |       |       |
| Total Weight:          | 0.0                              |                 |             |       |       |
| Include in Grade?      | <ul><li>Yes</li><li>No</li></ul> |                 |             |       |       |
| Bruce Cobb:            | +                                |                 |             |       |       |
|                        | Title                            | Status          | Submit Date | Grade | Score |
|                        | There is no d                    | ata to display. |             |       |       |
| Alexander Cooper:      | +                                |                 |             |       |       |
|                        | Title                            | Status          | Submit Date | Grade | Score |
|                        | There is no d                    | ata to display. |             |       |       |
| Carmen Cummins:        | +                                |                 |             |       |       |
|                        | Title                            | Status          | Submit Date | Grade | Score |
|                        | There is no d                    | ata to display. |             |       |       |
| Leigh Hall:            | +                                |                 |             |       |       |
|                        | Title                            | Status          | Submit Date | Grade | Score |
|                        | There is no d                    | ata to display. |             |       |       |
|                        |                                  |                 |             |       |       |
|                        |                                  |                 |             |       | Save  |

Selecting Students to Complete Observation

#### **Data Form Uploads**

Institutional administrators may also benefit from uploading observation data in bulk using Data Form Uploads in Tk20. This feature provides the ability for an administrator to compile completed rubric data within one Excel file which includes key data and column headers for user, course, and form matching (i.e., Student ID, Term Code, Course Section ID, Criteria, etc.).

Tk20 provides a mapping feature to connect key elements within the Excel file to fields within the Tk20 database. Once the import is complete, administrators and faculty will be able to generate Courses reports to aggregate Observation data uploaded in bulk.

| 2. DATA MAPPING                                                                                                    |                                                                                                    |                                         |                       |                             |           |
|----------------------------------------------------------------------------------------------------|----------------------------------------------------------------------------------------------------|-----------------------------------------|-----------------------|-----------------------------|-----------|
| TK20 DATA ALIGNMENT                                                                                                    |                                                                                                    |                                         |                       |                             |           |
| Please select the columns from your data                                                                                                 | file that contain the student PID, the term Code, and the Sections ID.                                                                                                    |                                         |                       |                             |           |
| Student PID:*                                                                                                    | Student ID                                                                                                    |                                         |                       | ✓ MAPPED                    |           |
| Term Code:*                                                                                                    | Term                                                                                                    |                                         |                       | ~ MAPPED                    |           |
| Section ID:*                                                                                                    | Course ID                                                                                                    |                                         |                       | ✓ MAPPED                    |           |
| CRITICAL THINKING VALUE F                                                                                                    | RUBRIC                                                                                                    |                                         |                       |                             |           |
| Aatch each rubric criterion with the colum<br>:lick "Range" for each rating to map the va<br>Mhen you are finished, click the "Next >" L | n containing the performance rating data in the data file. If the data in<br>alues of the data file to the values in the rubric.<br>button to validate the data and find any errors that exist in your mappir | the file does not specifi<br>ng values. | cally match the perfo | rmance rating values in you | r rubric, |
| Critical Thinking<br>Critical Thinking                                                                                                   |                                                                                                    | Exceeds Standard                        | Meets Standard        | Approaches Standard         | Deve      |
|                                                                                                    | Explanation of Issues                                                                                                    | 0 4                                     | Оз                    | 0 2                         | 0 1       |
|                                                                                                    | Outcome(s)                                                                                                    | Range: 4-4                              | Range: 3-3            | Range: 2-2                  | Rang      |
|                                                                                                    | Data file header (optional):                                                                                                    |                                         |                       |                             |           |
|                                                                                                    | Explanation ~                                                                                                    |                                         |                       |                             |           |
|                                                                                                    | Evidence                                                                                                    | 0.4                                     | 0.3                   | 0.2                         |           |
|                                                                                                    | Selecting and using information to investigate a point of<br>view or conclusion                                                                                                    | Range: 4-4                              | Range: 3-3            | Range: 2-2                  | Rang      |
|                                                                                                    | Standard(s)                                                                                                    |                                         |                       |                             |           |
|                                                                                                    | Data file header (optional):                                                                                                    |                                         |                       |                             |           |
|                                                                                                    | Evidence                                                                                                    |                                         |                       |                             |           |
|                                                                                                    | Influence of context and assumptions                                                                                                    | O 4                                     | О з                   | O 2                         |           |
|                                                                                                    | Standard(s)                                                                                                    | Range: 4-4                              | Range: 3-3            | Range: 2-2                  | Rang      |
|                                                                                                    | Data file header (optional):                                                                                                    |                                         |                       |                             |           |
|                                                                                                    | ×                                                                                                    |                                         |                       |                             |           |
|                                                                                                    | Student's position (perspective, thesis/hypothesis)                                                                                                    | 0 4                                     | О з                   | O 2                         |           |
|                                                                                                    | Outcome(s)<br>Standard(s)                                                                                                    | Range: 4-4                              | Range: 3-3            | Range: 2-2                  | Rang      |
|                                                                                                    | Data file header (optional):                                                                                                    |                                         |                       |                             |           |
|                                                                                                    | ~                                                                                                    |                                         |                       |                             |           |
|                                                                                                    | Conclusions and related outcomes (implications and                                                                                                    | 0 4                                     | О з                   | O 2                         |           |
|                                                                                                    | consequences)<br>Outcome(s)<br>Standard(s)                                                                                                    | Range: 4-4                              | Range: 3-3            | Range: 2-2                  | Rang      |
|                                                                                                    | Data file header (optional):                                                                                                    |                                         |                       |                             |           |
|                                                                                                    |                                                                                                    |                                         |                       |                             |           |
|                                                                                                    | ×                                                                                                    |                                         |                       |                             |           |
|                                                                                                    | · · · · · · · · · · · · · · · · · · ·                                                                                                    |                                         |                       |                             |           |

Mapping Data Points from Excel to Tk20 within Data Form Uploads

## FACULTY DASHBOARD

Faculty will benefit from a Courses Dashboard which illustrates all Assignments and Course Binders distributed to a course section for each respective term. Faculty will be able to monitor completion, directly assess student submissions, and generate reports on completed assessments from the Dashboard.

A color-coding system is enabled indicating which students have been assessed (green), submitted with assessment pending (yellow), and not yet submitted (grey).

| DAS    | HBOARD                      |                                   |                               |        |
|--------|-----------------------------|-----------------------------------|-------------------------------|--------|
|        |                             |                                   | Term: Spring (                | 2015 ~ |
|        |                             |                                   |                               |        |
|        |                             |                                   |                               |        |
| EDU    | J202 LANGUAGE DEVELOPM      | ENT IN EARLY CHILDHOOD EDUCA      | TION   SECTION 01             |        |
| ۴ 3    | Pending Tasks               |                                   |                               |        |
| Expa   | and All   Collapse All      | Assessed Assessme                 | nt(s) pending Not submitted   |        |
| $\sim$ | Critical Thinking (Assignme | nt)                               |                               |        |
|        | 25%                         |                                   | Due Date: 02/27/2016 01:00 AM | Report |
|        | 1                           | 3                                 |                               |        |
| ~      | Video Assignment: Engagin   | g Students in the Learning Proces | ss (Video Assignment)         |        |
|        | 25%                         |                                   | Due Date: 09/18/2015 05:00 PM | Report |
|        | 1                           | 3                                 |                               |        |
| ~      | Language Development Ana    | alvsis (Course Binder)            |                               |        |
|        |                             |                                   |                               |        |
|        |                             |                                   | Due Date: 08/31/2015 05:00 PM | Report |
|        |                             | 4                                 |                               |        |
| $\sim$ | Early Childhood Profession  | al Dispositions Assessment (Assi  | anment)                       |        |
|        | 25%                         |                                   | Due Date: 08/31/2015 05:00 PM | Report |
|        | 1                           | 3                                 |                               |        |
| -      |                             |                                   |                               |        |

Faculty Courses Dashboard Indicating Student Submission Status

Faculty may select highlighted numbers respective to each submission status and select individual students to assess. A split-screen will appear allowing course instructors to review student submissions and evaluate their work using the aligned assessment tools.

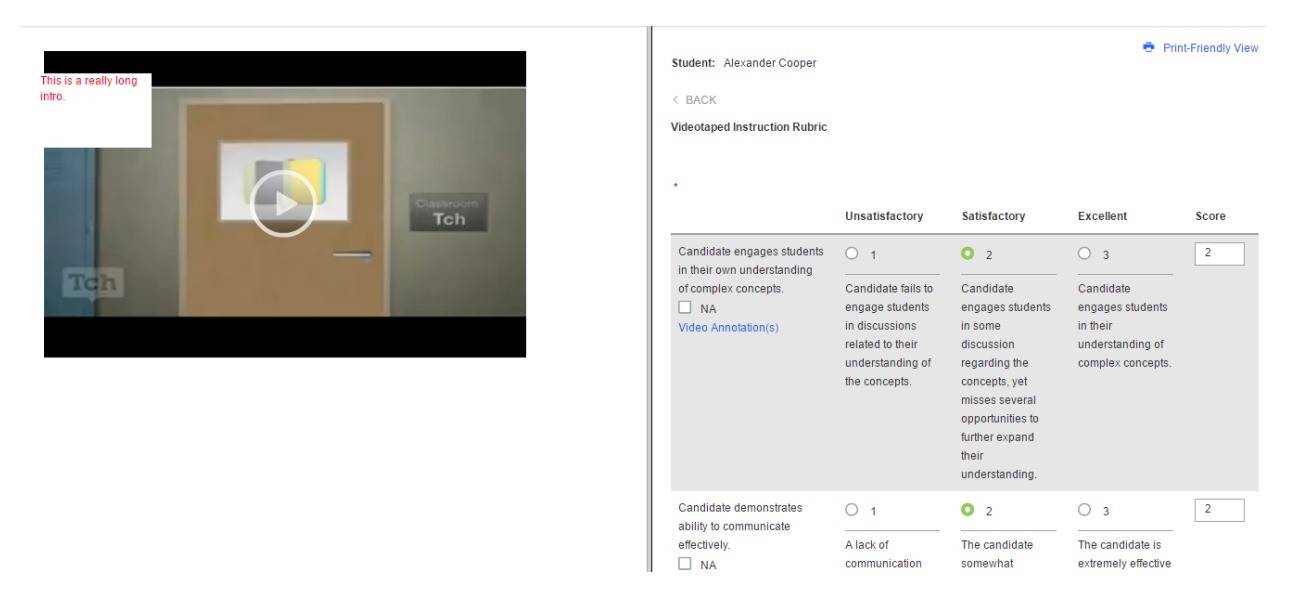

Assessment Split-Screen for Video Assignment Evaluation

Faculty are able to generate and export reports per assignment from the Dashboard by clicking Report next to each Assignment or Course Binder.

|                                                  |                                                                                                    |       |                                           |                                                                                                    |                                           |     |                                   |             | Compre                         | hensive F | Report | Ex                                     |
|--------------------------------------------------|----------------------------------------------------------------------------------------------------|-------|-------------------------------------------|----------------------------------------------------------------------------------------------------|-------------------------------------------|-----|-----------------------------------|-------------|--------------------------------|-----------|--------|----------------------------------------|
| ALUE RUBRIC: CRITICAL THIN                       | IKING V 2                                                                                                    |       |                                           |                                                                                                    |                                           |     |                                   |             |                                |           |        |                                        |
| Critical Thinking                                |                                                                                                    |       |                                           |                                                                                                    |                                           |     |                                   |             |                                |           |        |                                        |
| -                                                | Explanation of issu                                                                                                    | ies 👘 |                                           |                                                                                                    |                                           |     |                                   |             |                                |           |        |                                        |
|                                                  | Eviden                                                                                                    | ice   |                                           |                                                                                                    |                                           |     |                                   |             |                                |           |        |                                        |
|                                                  |                                                                                                    | -     |                                           |                                                                                                    |                                           |     |                                   |             |                                |           |        |                                        |
|                                                  | Influence of context and assumpt                                                                                                    | t     |                                           |                                                                                                    |                                           |     |                                   |             |                                |           |        |                                        |
|                                                  | Student's position (perspective,                                                                                                    |       |                                           |                                                                                                    |                                           |     |                                   |             |                                |           |        |                                        |
|                                                  | Conclusions and related outcomes                                                                                                    | -<br> |                                           |                                                                                                    |                                           |     |                                   |             |                                |           |        |                                        |
|                                                  |                                                                                                    |       | 10                                        |                                                                                                    | -                                         | 10  |                                   | 50          | 70                             |           |        |                                        |
|                                                  |                                                                                                    |       | Develop<br>Approac<br>Meets St<br>Exceeds | 20<br>ing<br>thes Stan<br>tandard<br>Standar                                                                    | dard<br>d                                 | 40  | 30                                |             | 70                             | 80        | 50     | 100                                    |
| VALUE RUBRIC: CRITICAL THIN                      | IKING V 2. AGGREGATED RESUL                                                                                                    | LTS   | Develop<br>Approac<br>Meets St<br>Exceeds | 20<br>ing<br>thes Stan<br>tandard<br>Standar                                                                    | dard<br>d                                 | 40  |                                   |             | 70                             | 00        | 50     | 100                                    |
| VALUE RUBRIC: CRITICAL THIN<br>Critical Thinking | IKING V 2: AGGREGATED RESUL                                                                                                    | LTS   | Develop<br>Approac<br>Meets St<br>Exceeds | 20<br>ing<br>thes Stan<br>tandard<br>Standar                                                                    | dard<br>d                                 | ing | Approach                          | es Standar  | d Mee                          | ts Stand  | ard    | Exceed                                 |
| VALUE RUBRIC: CRITICAL THIN<br>Critical Thinking | IKING V 2: AGGREGATED RESUL<br>Explanation of issues                                                                                                    | LTS   | Develop<br>Approac<br>Meets Si<br>Exceeds | 20<br>ing<br>thes Stan<br>tandard<br>Standard                                                                   | dard<br>d                                 | ing | Approach<br>2                     | es Standar  | d Mee                          | ts Stand  | ard    | Exceed                                 |
| VALUE RUBRIC: CRITICAL THIN<br>Critical Thinking | IKING V 2: AGGREGATED RESUL<br>Explanation of issues<br>Evidence                                                                                                    | LTS   | Develop<br>Approac<br>Meets Si<br>Exceeds | 20<br>ing<br>thes Stan<br>tandard<br>Standard                                                                   | dard<br>d<br>Developi                     | ing | Approach<br>2                     | es Standard | d Mee<br>0<br>2                | ts Stand  | ard    | Exceed<br>0                            |
| VALUE RUBRIC: CRITICAL THIN<br>Critical Thinking | IKING V 2: AGGREGATED RESUL<br>Explanation of issues<br>Evidence<br>Influence of context and assum                                                                     | LTS   | Develop<br>Approac<br>Meets St<br>Exceeds | 20<br>ing<br>thes Stan<br>tandard<br>Standard<br>I                                                              | dard<br>d<br>Developi                     | ing | Approach<br>2<br>1                | es Standar  | d Mee<br>0<br>2<br>1           | ts Stand  | ard    | 100<br>Exceed<br>0<br>0                |
| VALUE RUBRIC: CRITICAL THIN<br>Critical Thinking | IKING V 2: AGGREGATED RESUL<br>Explanation of issues<br>Evidence<br>Influence of context and assum<br>Student's position (perspective                                  | LTS   | Develop<br>Approac<br>Meets Si<br>Exceeds | 20<br>ing<br>thes Stan<br>tandard<br>Standard                                                                   | dard<br>d<br>Developi<br>1                | ing | Approach<br>2<br>1<br>1           | es Standar  | d Mee<br>0<br>2<br>1<br>0      | ts Stand  | ard    | 100<br>Exceed<br>0<br>0<br>1           |
| VALUE RUBRIC: CRITICAL THIN<br>Critical Thinking | IKING V 2: AGGREGATED RESUL<br>Explanation of issues<br>Evidence<br>Influence of context and assurr<br>Students position (perspective<br>Conclusions and related outco | LTS   | Develop<br>Approac<br>Exceeds<br>Exceeds  | 20<br>ing<br>thes Stant<br>tandard<br>Standard<br>I<br>I<br>I<br>I<br>I<br>I<br>I<br>I<br>I<br>I<br>I<br>I<br>I | dard<br>d<br>Developi<br>1<br>1<br>1<br>1 | ing | Approach<br>2<br>1<br>1<br>2      | es Standar  | d Mee<br>0<br>2<br>1<br>0<br>1 | ts Standa | ard    | 100<br>Exceed<br>0<br>0<br>1<br>1<br>0 |
| VALUE RUBRIC: CRITICAL THIN<br>Critical Thinking | IKING V 2: AGGREGATED RESUL<br>Explanation of issues<br>Evidence<br>Influence of context and assum<br>Student's position (perspective<br>Conclusions and related outco | LTS   | Develop<br>Approac<br>Meets Si<br>Exceeds | 20<br>ing Standard<br>Standard<br>I<br>I<br>I<br>I<br>I<br>I<br>I<br>I<br>I<br>I<br>I<br>I<br>I                 | dard<br>d<br>1<br>1<br>1<br>1             | ing | Approach<br>2<br>1<br>1<br>2<br>2 | es Standari | d Mee<br>0<br>2<br>1<br>0<br>1 | ts Stand  | ard    | 00<br>00<br>11<br>0                    |

Faculty Dashboard Report for Course Assignment

# LMS INTEGRATION

As an official LTI Tool Provider, Tk20 proudly offers integration with Learning Management Systems (LMS) that are LTIv1.0 or LTIv1.1 compliant (including but not limited to versions of Blackboard, Canvas, D2L, Moodle, etc.). Gradebook return is offered exclusively for LMS platforms that are LTIv1.1 compliant. A full list of compliant LMS platforms may be found <u>here</u> on IMS Global's website.

The LMS integration is made possible by embedding external tools links within a course in an LMS. These links create the ability to match LMS users with Tk20 user records through a series of context matching, connecting user, course section, and Tk20 assignment data. Links may be copied forward from term to term and are not specific to any individual assignment.

|            |                                                                                     |                                                    |                                                                                                    |                                                                                                    | 📃 Darrei Tork 🔻 Ldd             |  |  |  |  |
|------------|-------------------------------------------------------------------------------------|----------------------------------------------------|----------------------------------------------------------------------------------------------------|----------------------------------------------------------------------------------------------------|---------------------------------|--|--|--|--|
| 8          |                                                                                     |                                                    |                                                                                                    | My CourseSites                                                                                                   | EDU202-01FA13 🛛 Resources       |  |  |  |  |
|            | Assignments > Langua                                                                | ge Development Analysis > Edit Web Link            |                                                                                                    |                                                                                                    | Edit Mode is: ON ?              |  |  |  |  |
| -          | F Language Development in A<br>Early Childhood<br>Education                         | Edit Web Link<br>A Web Link is a shorteut to a Web | resource. Add a Web Link to                                                                                                    | a Content Area to provide a quick access point to relevant materials. <u>Mon</u>                                 | re Help                         |  |  |  |  |
|            | Home Page<br>Information 🖉 💷<br>Assignments                                         | ✤ Indicates a required field.                      |                                                                                                    |                                                                                                    | Cancel Submit                   |  |  |  |  |
|            | Discussions<br>Groups                                                               | WEB LINK INFORMATION                               |                                                                                                    |                                                                                                    |                                 |  |  |  |  |
|            | Tools<br>Help                                                                       | ☆ Name<br>☆ URL                                    | Language Development Analysis                                                                                                    | olshighered/likk                                                                                                 |                                 |  |  |  |  |
|            | COURSE MANAGEMENT                                                                   |                                                    | This link is to a provider the a root provider? Either this provider has never been configured on this system before, or requires each link to the provider to have a separate configuration. Enter the key and secret given to you by the Tool Provider, or leave it blank. If you leave it blank then the system administrator may need to provide the configuration information, in which case this link will not work for users until that happens so you may wish to make it unavailable |                                                                                                    |                                 |  |  |  |  |
| A A A      |                                                                                     |                                                    | Key<br>Secret                                                                                                    | https://sales7.tk20.com/cc<br>https://sales7.tk20.com/cc                                                         |                                 |  |  |  |  |
| <b>A A</b> | <ul> <li>Customization →</li> <li>Packages and Utilities →</li> <li>Help</li> </ul> |                                                    | Custom Parameters                                                                                                    | custom_username=tk_user.tk_username                                                                              |                                 |  |  |  |  |
|            | ++++++                                                                              |                                                    |                                                                                                    | Enter any custom parameters required by the tool provider. Parameters must ec<br>entered in "name=value" format. | ach be on their own line and be |  |  |  |  |
|            |                                                                                     |                                                    | Enable Evaluation                                                                                                    | ⊙ Yes ⊛ No                                                                                                    |                                 |  |  |  |  |

Adding Link to a Tool Provider within Course in Blackboard

Once configured, students and instructors are able to click the link within the course section and be directed to the Tk20 Assignment or Course Binder.

|                                                                                                    |                                                                                                    |                                    | 📃 Alexander Cooper 🧧 🔻 Loddjut  |           |  |  |
|----------------------------------------------------------------------------------------------------|----------------------------------------------------------------------------------------------------|------------------------------------|---------------------------------|-----------|--|--|
| 8                                                                                                    |                                                                                                    | My CourseSites                     | EDU202-01FA13 🛛                 | Resources |  |  |
| Assignments > Language Developm                                                                                                    | ient Analysis                                                                                                    |                                    |                                 | 0         |  |  |
| LANGUAGE DEVELOPMENT ANALYSIS                                                                                                    | 3                                                                                                    |                                    |                                 |           |  |  |
| Language Development Analysis                                                                                                    | Oral Language Analysis Written Language Analysis Assessment Standards                                                               | Extensions                         |                                 |           |  |  |
| Course Binder Name:                                                                                                    | Language Development Analysis                                                                                                    |                                    |                                 |           |  |  |
| Course(s):                                                                                                    | Language Development in Early Childhood Education                                                                                   |                                    |                                 |           |  |  |
| Section:                                                                                                    | 01                                                                                                    |                                    |                                 |           |  |  |
| Assessor(s):                                                                                                    | Marian Houser, Darrel Tork, Waldo Sisk                                                                                              |                                    |                                 |           |  |  |
| Description:<br>In this course, you will be expected to analyze the language development of c<br>the following:<br>1. Oral Language Analysis Assignment<br>2. Written Language Analysis Assignment |                                                                                                    | o 7 years old. To develop your lan | guage analysis skills, you will | complete  |  |  |
|                                                                                                    | Please refer to each respective tab in this course binder for more detailed instructions.                                           |                                    |                                 |           |  |  |
|                                                                                                    | *This assessment has been adapted from Southeast Missouri State University as shown in the SPA Assessment Library on www.ncate.org. |                                    |                                 |           |  |  |

Course Binder Submission Page from Student Perspective in Blackboard

| 8     |         |                                  |                           |                        |                | Darrel             | Tork 🔻 Laé |
|-------|---------|----------------------------------|---------------------------|------------------------|----------------|--------------------|------------|
| 9     |         |                                  |                           |                        | My CourseSites | EDU202-01FA13 🖾    | Resources  |
| •     | Assig   | nments > Language Development Ar | nalysis                   |                        |                |                    | 8          |
| LANGU | AGE D   | EVELOPMENT ANALYSIS              |                           |                        |                |                    |            |
| > c   | ourse E | Binder Report                    |                           |                        |                |                    |            |
|       |         |                                  |                           |                        |                |                    |            |
|       |         | Student +                        | Statue 🗸                  | Due Date, 🗸            | Submit Date 👳  | Grade 👳            |            |
|       | 8       | Cobb, Bruce                      | Late                      | 08/31/2015 05:00:00 PM | Subinit Date V |                    |            |
|       | 8       | Cooper, Alexander                | Open For Editing Extended | 07/30/2016 01:00:00 AM |                | 95                 |            |
|       | 8       | Cummins, Carmen                  | Late                      | 08/31/2015 05:00:00 PM |                |                    |            |
|       | 8       | Hall, Leigh                      | Late                      | 08/31/2015 05:00:00 PM |                |                    |            |
|       |         |                                  |                           |                        |                |                    |            |
|       |         |                                  |                           |                        |                | Submit to Gradeboo | Save       |

Selecting Students Course Binders to Evaluate from Faculty Perspective in Blackboard

For LMS platforms that are LTIv1.1 compliant, instructors will be able to enter a final grade for the Assignment or Course Binder (a value from 0-100) that will be passed back to the LMS gradebook.

## REPORTS

Tk20 provides a wealth of reporting options for course-based assessments which include aggregated data and graphical visualization of data. The following reports are a few examples of reporting abilities related to course-based assessment:

- Courses 001: Comprehensive Report on Course Information
- Courses 002: Coursework and Observations Assessment Report for Administrators
- Courses 003: Coursework and Observations Assessment Report for Faculty
- Courses 062: Comprehensive Report on Assignment and Project Content
- Courses 067: Aggregate Report on Coursework Assessments by Standard

In addition, administrative users may generate reports using Instant Insights to create customized reports using data collected within the Courses tab.

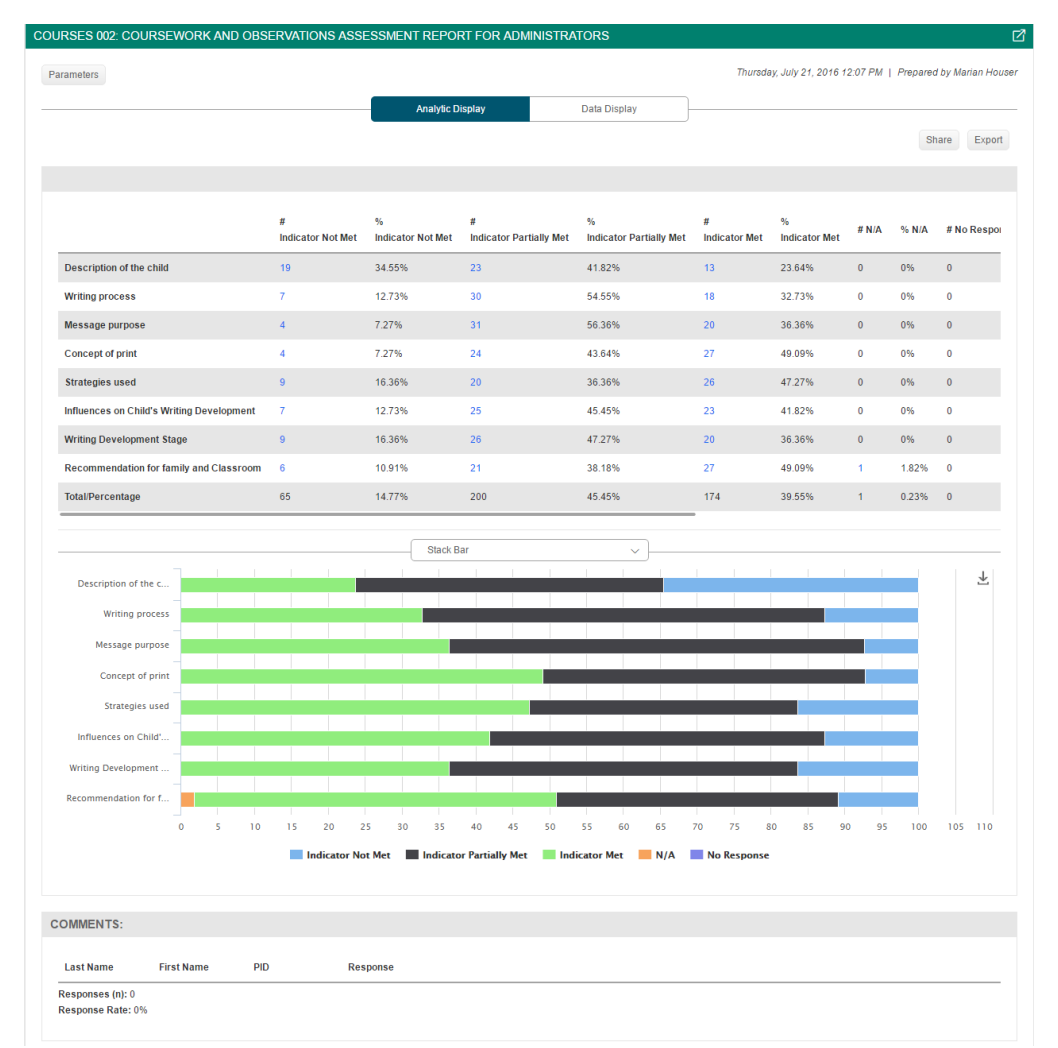

Analytic Display in Courses 002: Coursework and Observations Assessment Report for Administrators

## SUPPORT RESOURCES

All users in Tk20 will have access to the Tk20 Help Desk which includes step-by-step instructions on how to complete tasks within the system. To access the Help Desk, users will be able to click the Help button in the right hand corner of the screen. Users may always click **Home** in the HelpDesk to search for tab-specific and role-specific support materials.

| Tk20 <sup>°</sup>                                                         | Ho                                                                               | me Quick Guides              | FAQ Contact Us               |
|---------------------------------------------------------------------------|----------------------------------------------------------------------------------|------------------------------|------------------------------|
| How car<br>Q Search the Help                                              | Tk20 Help Desk<br>n we help you? Ask a question or search for<br>Desk            | terms.                       |                              |
|                                                                           |                                                                                  |                              | >                            |
|                                                                           |                                                                                  |                              |                              |
| Quick Guides                                                              | User Guides                                                                      | FA                           | .Q                           |
| Short step-by-step guides to help you complete various tasks within Tk20. | These comprehensive user guides will help<br>you complete all tasks within Tk20. | Some of our favorit<br>Quest | e Frequently Asked<br>tions. |

2016 © Tk20

Home / Quick Guides / FAQ / Contact Us